# **Template:FMB640 Accelerometer Features settings**

### Contents

- <u>1 Accelerometer Calibration</u>
- <u>2 Excessive Idling</u>
- <u>3 Towing Detection</u>
- <u>4 Crash detection</u>
- <u>5 Crash Data Visualisation</u>
- <u>6 Crash Trace Explanation</u>

## **Accelerometer Calibration**

Accelerometer auto calibration functionality has one purpose - determine how FMB device is mounted in a vehicle. After the calibration process *eco driving* functionality becomes active and calibration data will be used to determine harsh acceleration, braking and cornering events.

There are two conditions when auto calibration takes place:

- If on device startup no calibration was detected;
- If the device receives an SMS/GPRS message with *auto\_calibrate:set* text.

After functionality has started FMB device periodically checks current appliance GNSS, ignition and movement source parameters and if the conditions match:

- position fix got;
- GNSS speed is zero;
- ignition is ON;
- first calibration vector was not saved yet;

Then first vector is taken. Saved vector will be considered as ground vector and it will be used at further calibration calculations.

*Note: When FMB device saves first ground vector vehicle must be parked on flat ground.* Crooked vector may have an impact on further calculations.

Afterwards first ground vector was taken, device analyses conditions:

- position fix got;
- GNSS speed is at least 20 km/h;
- ignition is ON;
- second vector was not saved yet;
- vehicle driving in the same direction with 5° tolerance;
- vehicle speed increase by 7km/h within 1 second.

For next vector. Second vector will be taken if all conditions match. Immediately after second vector is received, it will be multiplied by first (ground) vector, the result of these vectors is vector multiplication cross product which is the right side of a car. By using same vector multiplication method, device front, left side will be calculated. At this point calibration is successfully ended as indication device sends an SMS/GPRS message with *Device is calibrated, to recalibrate send:auto\_calibrate:set*.

*Note: SMS/GPRS message will be sent only if auto calibration functionality was triggered by* SMS/GPRS message.

For user convenience in case auto calibration functionality fails then notification message will be sent. For exact messages, check algorithm section.

*Note: SMS/GPRS message will be sent only if auto calibration functionality was triggered by* SMS/GPRS message.

To get current calibration status *auto\_calibrate:get* SMS/GPRS command must be sent to the device. If device is calibrated it will respond with *Calibration state: calibrated* or otherwise *Calibration state: not calibrated*. Also this command returns saved Ground and Side vectors.

After every TRIP START event, device starts shadow calibration. This type of calibration is running in parallel with already saved vectors (this means that vectors does not reset until shadow calibration have both new vectors). After shadow calibration is done, device updates the vector values to the new ones. There are two conditions when shadow calibration does not run at TRIP start event:

- Normal calibration is still running.
- Shadow calibration is still running from previous TRIP event.

To take ground vector these conditions should be met:

- Ignition is ON
- Device got GPS FIX
- Vehicle speed = 0km/h

Device will check these conditions every 1sec until they will pass.

To take side vector these conditions should be met:

- Vehicle speed >= 20km/h
- Device got GPS FIX
- Ignition is ON
- Device angle does not change more than 5 degrees in past 1  $\sec$
- Speed need to increase by 7km/h in 1s period. Device will check these conditions every 1 sec until they will pass.

### **Excessive Idling**

#### ×

If ignition (DIN1 or Power Voltage) is ON and the vehicle is not moving, FMB640 will generate the

*Excessive Idling* event when the configured time period passes. When vehicle starts moving and configured period of time passes, FMB640 will generate event that vehicle idle time ends. Auto Geofencing option can be configured by the following parameters:

- Time to stopped scenario is activated until vehicle starts moving and keeps moving (moving is detected only from the accelerometer) for the amount of time that is configured.
- Time to moving scenario is activated until vehicle stops and stays idle (moving is detected only from the accelerometer) for the amount of time that is configured.
- Start speed threshold scenario is activated, when the vehicle's speed exceeds the *start speed threshold* value.
- Stop speed threshold scenario is activated, when the vehicle's speed drops below the *stop speed threshold* value.

Digital output 1 or digital output 2 can be activated for a period of time to warn the driver. Output on-time is configured separately for each feature case. For more information please refer to <u>DOUT</u> <u>controls</u>.

In order for vehicle to enter idling, state ignition has to be ON and at least one of these conditions have to be satisfied:

- detected speed is less than configured speed (Excessive Idling start speed threshold) for configured time duration (Time to stopped timeout);
- no GPS fix AND speed configured as GPS speed in Speed source settings AND no movement detected for configured time duration (Time to stopped timeout);

The vehicle is considered to be leaving the idling state if at least one of these conditions is satisfied:

- if detected speed is greater than configured speed (Excessive Idling stop speed threshold) for configured time duration (Time to moving timeout);
- if for configured time duration (Time to moving timeout) there is no GPS fix AND movement is detected AND speed is configured as GPS speed in Speed source settings;
- if the ignition is not detected for configured time duration (Time to moving timeout).

If the Excessive idling Eventual records parameter is enabled, the event is generated and saved with low priority on every idling state change.

## **Towing Detection**

### ×

*Towing Detection* feature helps to inform the driver about unexpected car movement when it was parked. FMB640 generates an event when car is being towed or lifted, for example, in a case of vehicle evacuation. FMB640 activates towing function when following conditions are met:

- 1. Ignition (configured Ignition Source) is OFF.
- 2. Activation Timeout is reached.

When towing function is engaged FMB640 monitors accelerometer data. If acceleration *Threshold* or *Angle* reach configured values for a configured *Duration*, and Ignition is still OFF for a period of time that is longer than *Event Timeout*, then an event is generated. When configured, *Make Call To* and *Send SMS To* functions make a call or send an SMS to a predefined phone number. Towing

function will be reactivated after FMB640 detects a change of Ignition state from ON to OFF.

## **Crash detection**

×

If *Crash Detection* is enabled, it monitors acceleration on each axis which helps to detect an accident. *Threshold* and *Duration* values are set depending on the impact magnitude that is required to be detected. FMT100 can detect events ranging between a slight tapping on the device and a severe accident.

If Crash Trace is disabled only one eventual crash record will be generated when Duration (ms) and Threshold (mg) values are exceeded.

If *Crash Trace* is enabled, FMB640 will collect crash trace data with frequency defined by *Trace ODR* (*Hz*) parameter. Acceleration, GNSS and IO data monitoring duration during the crash event is defined by these parameters:

- *Accel duration (s)*. Acceleration data duration can be set for up to 15 seconds before crash event and 15 seconds after;
- *GNSS duration (s)*. GNSS data duration can be set for up to 30 seconds before crash event and 30 seconds after.
- *IO duration (s).* IO data duration can be set for up to 30 seconds before crash event and 30 seconds after.

There are three configurable Crash Trace modes: **Trace Full** 

• Data tracked: all GNSS and acceleration data

#### Trace Full with IO's

• Data tracked: all GNSS and acceleration data with IO's, configured in I/O settings as "Crash" parameter (see picture below)

×

#### **Trace Changes**

- Data tracked: GNSS and acceleration data, when acceleration values are changed by more then  $50 \mathrm{mG}$ 

NOTE: with Crash Trace mode enabled, it is recommended to use <u>*Codec 8 Extended*</u> Data Protocol. This helps to optimize crash trace data sending from device to server.

×

Each record will have accurate timestamps in milliseconds.

### **Crash Data Visualisation**

With Teltonika *CrashDataVisualizer* tool you can analyze crash trace data visually: determine impact to vehicle direction, view crash trace on the map, also see the change of mG and speed values during crash time period. CrashDataVisualizer is dedicated to work with TAVL application, it means that only crash trace log files exported from TAVL is compatible. To have ability to export crash trace log files, device must be configured to send data by <u>Codec8E</u>.

#### To start using CrashDataVisualizer

Download and install TAVL (version 4.15.0.1 or later) + CrashDataVisualizer applications from here: Link: <u>https://drive.teltonika.lt/d/05369fc90d9744afb14f/</u> Password: TJEk24YApbRhWrQQ

#### To get crash data

Login to TAVL application (please contact your Sales manager for TAVL login information).

×

- In TAVL application:
- 1. Go to Events
- 2. Set the date of event
- 3. Select the object you want to analyze
- 4. Press "Crashes" button

Crash event list window will show up. Press Download icon and save crash event file (.JSON).

×

#### Viewing crash data in application

Open CrashDataVisualizer application. Drag and Drop or Browse crash data file (.JSON).

×

Use the Visualizer.

×

}}}

### **Crash Trace Explanation**

Device continiously reads data from accelerometer. When accelerometer's axes magnitude is above configured threshold for defined duration, crash event is detected. After crash is detected, crash trace is performed. Crash trace functionality collects accelerometer, GNSS and additional configured IO data (configurable). Collected data holds configured seconds of information before

crash and configured seconds of information after crash.

**Example:** accel and GNSS duration set to 2s. Total data length will be 4s (2 before event 2 after event).

#### Structure

Crash trace records follows AVL records structure, and can be parsed using the same parsers. Records are sent together with usual device records.

#### Table 1. Crash Trace Record Part 1

| Timestamp | Priority | Longitude | Latitude | Altitude | Angle | Sat in Use | Speed |  |
|-----------|----------|-----------|----------|----------|-------|------------|-------|--|
| 8B        | 1B       | 4B        | 4B       | 2B       | 2B    | 1B         | 2B    |  |

#### Table 2. Crash Trace Record Part 2

| Eventual ID | Total, IO Count | 1B IO elements | Crash Event, ID | Crash Event,<br>Value |  |
|-------------|-----------------|----------------|-----------------|-----------------------|--|
| 1B          | 1B              | 1B             | 1B              | 1B                    |  |
| Always      | Always          | Always         | Always          | Always                |  |
| 247         | 0x04            | 0x01           | 247             | [2-5]*                |  |

• This value depends on user configuration :

- 2 Trace changes and device is not calibrated.
- 3 Trace changes and device is calibrated.
- 4 Trace full and device is not calibrated.
- 5 Trace full and device is calibrated.

#### Table 3. Crash Trace Record Part 3

| <b>1B IO</b> | Ignition | 2B IO    | Axis X, | Axis X, | Axis Y, | Axis Y, | Axis Z, | Axis Z, | <b>4B IO</b> | 8B IO    |
|--------------|----------|----------|---------|---------|---------|---------|---------|---------|--------------|----------|
| elements*    | Value*   | elements | ID      | Value   | ID      | Value   | ID      | Value   | elements     | Elements |
| 1.B          | 1B       | 1B       | 1B      |         | 1B      |         | 1B      |         | 1B           | 1B       |
|              | Ignition | Always   | Always  | 2B      | Always  | 2B      | Always  | 2B      | Always       | Always   |
| Always 1     | value    | 3        | 0x17    |         | 0x18    |         | 0x19    |         | 0x00         | 0x00     |

- Ignition value is only added to the trace records if crash trace parameter is configured as "Trace Full"  $\,$ 

#### **ODR explanation:**

When crash ODR is set to 100 Hz then device should collect 100 samples of AXL data over one second. You should see records timestamp every 1 second and each record should contain Crash trace data (AVL ID 257). This IO element should has 100 samples of X,Y,Z values. Also I notice that you use Codec8 protocol. We strongly recommend to use Codec8 extended.

#### Parsing

0001010102580234001F00270269003A0035026C002A002B0257FFC300180255FF8C00130258FF95000B0283FF800012027EFF860007026EFF63FFFA02D5F F75000F0352FFBA003D03BEFFA70081043BFFE400EE04550027011003CBFFB8009103AFFFB0007D039BFFE0006D0357FFD70044039F0008007803AFFFEF008B03D9 FFD200BF040F0018010904210030013E03F6001A012E03BB003A01140036006A00C502A4000900780269FF9A00730228FF75006A0234FFBE007B024BFFD800990262FFEB00BE 02B000530123028FFF270123016FFF11008C0002FEE2005AFFB6FF8AFF6FFA5FF6FFFB5FFDBFFDAFEE06FEF6FF6FF6FF6FF6FF6FF6FF6FF6FF6FF70019 FF6FFF100FB0040007C00A6FF1D006C0036FE6E007EFF46FF00FFEBFF87001FFFA3FE370042FFA3FE500066FF33FE35FF56FFBDFDDDD0106FFF5770019 FFAFF830020FFB1FE8E0032FFB3FE970034FFB6F94FF78FF8AFF46F001FFFA3FE370042FFF3FF8DF0025FF56FFBDFDDDD0016FFF55FDBB0025FFC5FEB90031FFC6FEB F002FFFC8FED1000FFFCAFED6000DFFCCFED40023FFCDFED80024FF0FFEE00022FFD1FEE80022FFD3FEE2002CFFD4FEEC0028FFD5FEE0028FFD6FE F10027FFD8FEF70025FFD9FEFC0024FFDAFECD022FFDBFF00226FFD0FEE00023FFDFF180021FFD3FEE2002CFFD4FEEC0028FFD5FEE0028FFD6FE F10027FF08FEF70025FFD9FEFC0024FFDAFEC0023FFC0FE00023FFDFF180021FFD3FEE500021FF030021FF09F030021FFE0FF030021FFE0FF30012FFE4FF3C001CFFEAF F10027FFD8FEF70025FFD9FEFC0024FFDAFE5F020020FFE6FF2C0023FFE7FF310022FFE8FF360020FF9577001DFFEAFF3C001CFFEAF F10027FFD8FEF70025FFD9FEF260022FFD8FF260022FFD8FE6F7260023FFEFF800021FFD6FF200023FFE3F73001DFFEAFF3C001CFFEAF F10027FF08FEF70025FFD9FEF20023FFE5FF260022FFD8FE6F7260020FFE6FF2C0023FFE7FF310022FFE8FF360020FF9577001DFFEAFF3C001CFFEAF F3F001EFFEBFF3001EFFECF46001EFFEC F3F001EFFE8FF3001EFFECF46001EFFEC

0001 - IO element count 0101 - IO element ID 257 (dec)

<mark>0258</mark> - Data length 600 (dec)

Accelerometer data:

#### 1'st sample:

0234 – X axis data 564 mG (dec) 001F – Y axis data 31 mG (dec) 0027 – Z axis data 39 mG (dec)

2'nd sample:

0269 – X axis data 617 mG (dec) 003A – Y axis data 58 mG (dec) 0035 – Z axis data 53 mG (dec)

3'rd sample:

026C - X axis data 620 mG (dec) 002A - Y axis data 42 mG (dec) 002B - Z axis data 43 mG (dec)

N'th sample:

•••

...